- 1. E-devlet vize başvuru adımları;

a) Adım 1; Genel bilgilendirmeleri okuduktan sonra <u>Devam Et</u> ile ilerleyiniz.

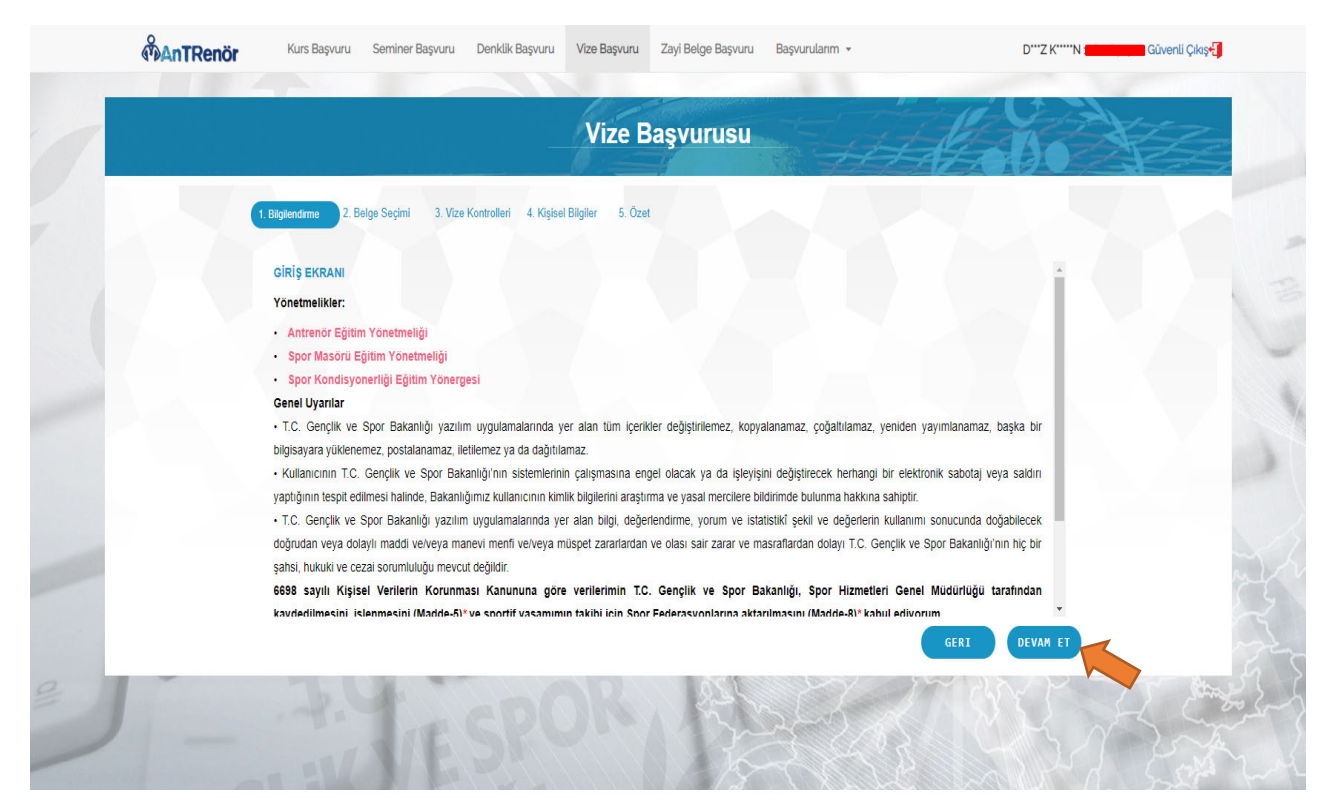

b) Adım 2; Vize çıkarmak istediğiniz Belge Tipi'ni ve Belgenizi seçerek ilerleyiniz.

\*\*\* Halen vizeli olan belgenize yeniden vize çıkaramazsınız.

\*\*\* Önceden aynı sezon içinde yapılmış başvurunuz varsa aynı belge ile aynı sezonda tekrardan başvuru yapamazsınız.

|   | MAnTRenör | Kurs Başvuru     | Seminer Başvuru          | Denklik Başvuru       | Vize Başvuru      | Zayi Belge Başvuru      | Başvurularım 👻 |       | D'''Z K'''''N <b>x Contractor G</b> û | ivenli Çıkış🜗 |
|---|-----------|------------------|--------------------------|-----------------------|-------------------|-------------------------|----------------|-------|---------------------------------------|---------------|
|   |           |                  |                          |                       | Vize B            | laşvurusu               |                | the s | in the                                | 20            |
|   | 25        | 1. Bilgilendirme | Belge Seçimi 3. Vize     | Kontrolleri 4. Kişise | I Bilgiler 5. Öze | tediğiniz belgenizi seç | iniz           |       |                                       | -             |
|   |           |                  | BELGE TIPI:<br>BELGELER: |                       | TIRING FEDERAS    | YONU ORYANTIRING 2      | KADEME BELGESI |       |                                       | 1             |
|   |           |                  |                          |                       |                   |                         |                |       |                                       | 1             |
| - |           |                  |                          |                       |                   |                         |                |       |                                       | al.           |
| 9 | -         | 76 (             |                          |                       |                   | JZQ.                    | NY I           | GERI  | DEVAM ET                              | A             |
| 2 | 1-        | N                | VE                       | SPO                   | 700               | 1 X                     | 358            | S C   | 3AA                                   | and a         |

c) Adım 3; Eğer Vize Seminer katılımı yapılmış ise;

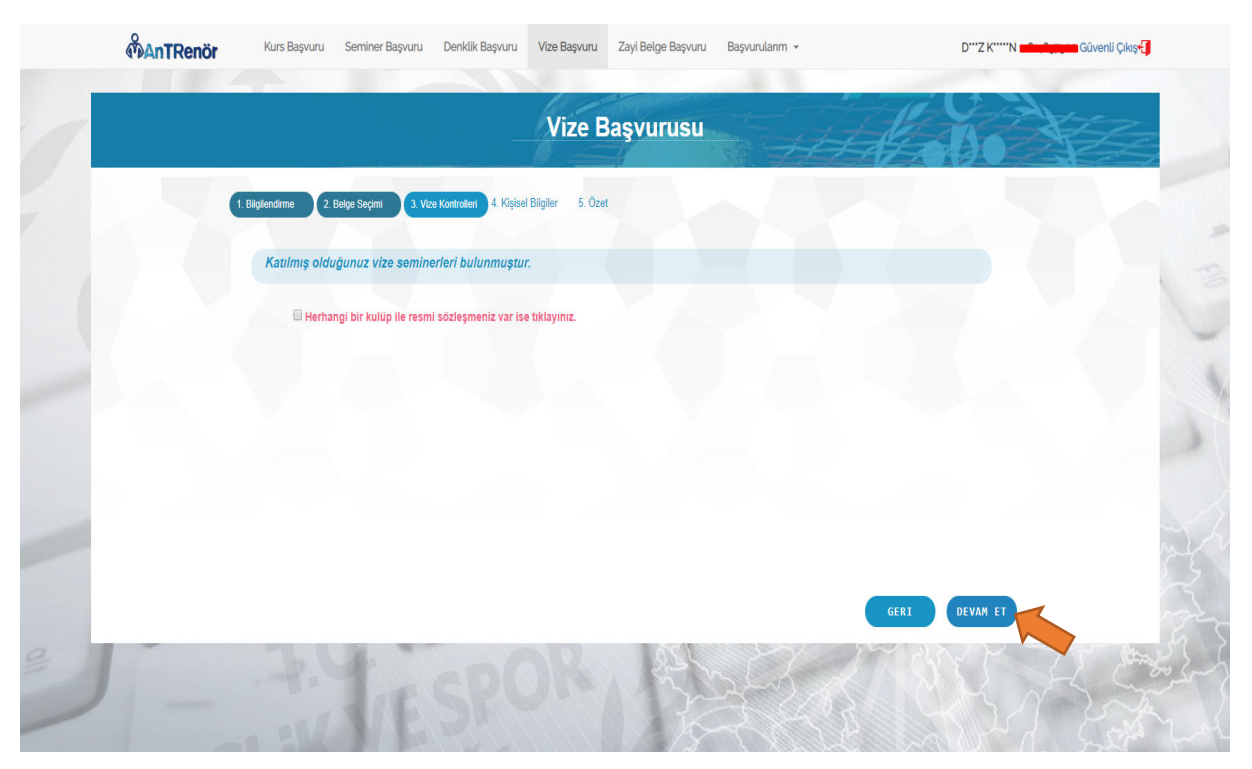

d) Adım 4; Kişisel bilgilerinizi eksiksiz tamamlayarak başvurunuza devam edebilirsiniz.

| ManTRenör Ku | ırs Başvuru Seminer Başvuru Denk      | dik Başvuru Vize Başvuru Zayi Belg                 | e Başvuru Başvurularım 👻                                                                         | D <sup></sup> Z K <sup></sup> N 🛥 Güvenli Çıkış 🕄 |
|--------------|---------------------------------------|----------------------------------------------------|--------------------------------------------------------------------------------------------------|---------------------------------------------------|
|              |                                       | Vize Başvu                                         | rusu                                                                                             | Coro XZ                                           |
| 1. Bilgilen  | dirme 2. Belge Seçimi 3. Vize Kontrol | teri 4. Kişisel Bilgiler 5. Özet                   |                                                                                                  |                                                   |
|              |                                       | * Fotoğraf eklemeyi unutmayınız.<br>açıkça teşt    | Başvurunuzun onaylanabilmesi için fotoğrafın ve<br>is edebilecek nitelikte olması gerekmektedir. | sikalık, renkli ve kişiyi                         |
|              | SPOR                                  | * Girilen bilgiler yetkililer tarafındar           | n size ulaşabilmek için kullanılacak, yanlış bilgi g<br>sorumluluk size ait olacaktır.           | irilmesi durumunda                                |
|              | GENEL MÖDÖRLÖGÖ                       | * Girilen Iban bilgisi herhangi bir iptal<br>durui | durumunda paranızın geri ladesi için kullanılaca<br>munda sorumluluk size ait olacaktır.         | ik, yanlış bilgi girilmesi                        |
|              | sgm_beyaz_zemin.jpg                   | Ev Telefonu:                                       | 0312 000 00 00                                                                                   |                                                   |
|              | (267.19 KB)                           | "Cep Telefonu:                                     | 0500 000 00 00                                                                                   |                                                   |
|              | <i>\$</i>                             | * Eposta:                                          | omek@a.com                                                                                       |                                                   |
|              | 📋 SIL 🖉 着 Gözat                       | * Iban:                                            | TR00 0000 0000 0000 0000 0000 000                                                                |                                                   |
|              |                                       |                                                    |                                                                                                  |                                                   |
|              |                                       |                                                    |                                                                                                  | GERI DEVAM ET                                     |
| 1            | by the                                | AR                                                 | SL MY                                                                                            |                                                   |
|              | TITES                                 | POPA                                               |                                                                                                  |                                                   |
|              |                                       |                                                    |                                                                                                  |                                                   |

e) Adım 5; Başvurunuzun özet bilgilerini göreceğiniz bu adımda <u>Tamamla</u>'ya basarak başvurunuzu yapmış olursunuz.

| - |                                       | _                           | Vize Başvurusu                                                                                                    | 1 Martin              |
|---|---------------------------------------|-----------------------------|----------------------------------------------------------------------------------------------------|-----------------------|
|   | 1. Biglendirme 2. Beige Seçimi 3. Viz | e Kontrolleri 4. Kişisel Bi | løjler 5. Özet                                                                                                    |                       |
|   |                                       | Belge Adi :                 | TÜRKİYE ORYANTİRİNG FEDERASYONU ORYANTİRİNG<br>2. KADEME BELGESİ                                                                                  |                       |
|   |                                       | Ev Tel:                     | 0312 000 00 00                                                                                                    |                       |
|   | *                                     | Cep Tel:                    | 0500 000 00 00                                                                                                    |                       |
|   | SPOR                                  | E Posta:                    | ornek@a.com                                                                                                    |                       |
|   | GENEL MŪDŪRLŪĠŪ                       | Iban:                       | TR00 0000 0000 0000 0000 0000 00                                                                                                    |                       |
|   |                                       | * Kaydi tamai<br>REFERANS N | mladıktan sonra belirtmiş olduğunuz Eposta adresine gönderilecek olan<br>O le vize ücretini kursun ön kayıt tarihlerinde yatırmayı UNUTMAYINIZ!!! |                       |
|   |                                       |                             |                                                                                                    |                       |
|   |                                       |                             |                                                                                                    | GERI TAMAHLA          |
|   | The late of                           | -6                          | 201 201                                                                                                    | and the second second |
|   |                                       |                             | K A BLACK                                                                                                    | AN RE                 |

f) Başvuru tamamlandıktan sonra Vize Başvurularım sayfasından başvurunuzu görebilirsiniz.

| é | AnTRenör | Kurs Başvuru Seminer Başvu                               | ru Denklik Başvuru Vize | Başvuru Zayi Belge Ba | aşvuru Başvurular                          | im 👻                                               | DZ K          | "N 📫 Çıkış- |         |
|---|----------|----------------------------------------------------------|-------------------------|-----------------------|--------------------------------------------|----------------------------------------------------|---------------|-------------|---------|
|   |          |                                                          | Viz                     | ze Başvurula          | Kurs Başı<br>Seminer B<br>Denklik B        | urularım<br>Daşvurularım<br>aşvurularım            | E             |             |         |
|   |          |                                                          | ŞUANA KADAR YA.         | PMIŞ OLDUĞUNUZ        | VIZE Vize Başv<br>Zayi Belge<br>Teknik Yel | urularım<br>e Başvurularım<br>erlilik Başvurularım |               |             | -       |
|   |          | VİZE BAŞVURU BELGESİ                                     | VIZE TARİH ARALIĞI      | BAŞVURU TARİHİ        | REFERANS NO                                | ÖDEME DURUMU                                       | ONAY DURUMU   |             |         |
|   |          | Türkiye Oryantiring Federasyonu<br>ORYANTİRİNG 2. KADEME | 01-07-2018 - 30-06-2019 | 15-11-2018            | 06ANK06                                    | ÖDEME YOK                                          | ONAYI YOK     |             | 12      |
|   |          |                                                          |                         |                       |                                            |                                                    |               |             | -       |
|   |          |                                                          |                         |                       |                                            |                                                    |               |             |         |
|   |          |                                                          |                         |                       |                                            |                                                    |               |             | 1       |
|   |          |                                                          |                         |                       |                                            |                                                    |               |             |         |
| - |          |                                                          |                         |                       |                                            |                                                    |               |             |         |
|   |          |                                                          |                         |                       |                                            |                                                    |               |             |         |
|   |          |                                                          |                         |                       |                                            |                                                    |               |             |         |
| 2 |          |                                                          |                         |                       | BELGE GÖRÜNTÜ                              | LE BAŞVURU İNCELE                                  | BAŞVURU İPTAL |             | and and |
| - |          | . WW                                                     | Sic                     |                       |                                            |                                                    | SP.           | A Ser       | Y L     |

g) Vizeli belgenizi görüntülemek için <u>'BELGE GÖRÜNTÜLE'</u> butonuna tıklayabilirsiniz.

| <b>AnTRenö</b> | Kurs Başvuru Se                                    | miner Başvuru 🛛 Denklik Baş   | vuru Vize Başvuru         | Zayi Belge Başvuru Başvur               | ularım 👻          | D                 | Güvenli Çıkış+ |
|----------------|----------------------------------------------------|-------------------------------|---------------------------|-----------------------------------------|-------------------|-------------------|----------------|
|                |                                                    | ŞUANA K                       | Vize Ba<br>Adar yapmış ol | <b>şvurularım</b><br>Duğunuz vize başvu | IRULARI           | Esto              |                |
|                | VITE BASVIIDII B                                   | ELGERI A VIZE TADIL           | ADALIĞI BASVIL            | PII TADIUI DECEDANS                     |                   |                   |                |
|                | Türkiye Oryantiring Federa<br>ORYANTİRİNG 2. KADEM | Isyonu 01-07-2018 - 30-<br>IE | 06-2019 15-11-2018        | 06ANK06                                 | ÖDENDİ            | ONAY VAR          | 1              |
|                |                                                    |                               |                           |                                         |                   |                   |                |
|                |                                                    |                               |                           |                                         |                   |                   |                |
|                |                                                    |                               |                           |                                         |                   |                   |                |
|                |                                                    |                               |                           |                                         |                   |                   |                |
|                |                                                    |                               |                           |                                         |                   |                   |                |
|                |                                                    |                               |                           | BELGE GÖRÜ                              | ITŪLE BAŞVURU İNC | ELE BAŞVURU İPTAL | 3              |
| - 1            | - W                                                | VESE                          | 1447                      |                                         | R B               | (YZ)              | 1 Cont         |

Resimde ki belge test amaçlı oluşturulmuştur. Sizin belgenizde ilgili olan federasyon logosu, kademe ve spor dalı bilgileri ayrıca vize tarihi bilgileri gelecektir.

| T.C<br>GENCLIK VE SPO<br>REPUBLIC OF TURKEY - MINIST<br>SPORT GENERAL<br>SPORT GENERAL | TUR                               |  |
|----------------------------------------------------------------------------------------|-----------------------------------|--|
| Kademe                                                                                 | : 2. KADEME TEMEL ANTRENÖR        |  |
| Tc Kimlik No                                                                           | : 4                               |  |
| Adı Soyadı                                                                             | : Ö**r O******u                   |  |
| Doğum Yeri/Tarihi                                                                      | : S***z - 01.05.1966              |  |
| Düzenlenme Tarihi                                                                      | : 23.10.2007                      |  |
| Federasyon                                                                             | : Türkiye Oryantiring Federasyonu |  |
| Spor Dali                                                                              | : ORYANTIRING                     |  |
| Vize Bitiş Tarihi                                                                      | : Geçerli Vizesi Bulunmamaktadır  |  |
| 2. KA                                                                                  |                                   |  |
| ANTREN                                                                                 |                                   |  |

- \*\*\* Başvurunuzun onayı verilmediği ve Ödeme yapılmadığı sürece **Başvuru İptali** yapabilirsiniz.
- \*\*\* Başvurunuzun onayı verildiğinde belgenizi görüntüleyebileceksiniz.